## How To Add A New Item

- 1. Log into CribMaster client using an account that has administrator access
- 2. Go to the "Home" tab and click on the "Inventory Items" button

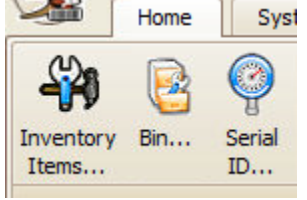

3. Click the "Add New Item" button create the new item

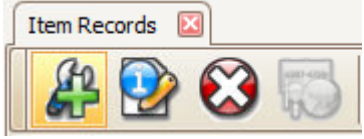

4. Now you can begin entering details for the item. If the "Item Number" field is pre-populated, you can delete it and type in your own. The only field that is required is the "Item Number" field but try to add as much detail as possible. Try to make the item number something short, under 20 characters. The "Description 1" and "Description 2" fields can each hold 50 characters.

Items to note:

- "Default Issue Qty" does not have to be setup here. You can do that at the bin level. Bin settings always override any item level settings.
- If you enter the Primary Supplier you will need to enter their supplier item number as well
- You may receive an error when saving that says the item number is not compatible with barcoding. You can ignore this message since you are not using barcodes.

| Item Records 🗵 New Item 🗵                                             |                           |  |                  |                                     |         |          |              |                 |    |  |
|-----------------------------------------------------------------------|---------------------------|--|------------------|-------------------------------------|---------|----------|--------------|-----------------|----|--|
| +- V C                                                                |                           |  |                  |                                     |         |          |              |                 |    |  |
| New Item                                                              |                           |  |                  |                                     |         |          |              |                 |    |  |
| Item Information More Links Suppliers History Transactions XREF Items |                           |  |                  |                                     |         |          |              |                 |    |  |
| Item Number: 🔥 3/4" Endmill                                           |                           |  |                  | Item Type: Exp                      | endable |          | $\checkmark$ | Serialized item | Â  |  |
| Description 1:                                                        | Endmill used for job 1234 |  |                  |                                     |         |          |              |                 |    |  |
| Description2:                                                         | Non-coated                |  |                  |                                     |         |          |              |                 |    |  |
| Manufacturer:                                                         | Widia                     |  |                  | Mfr Number:                         |         |          |              |                 | =  |  |
| Item Group:                                                           | ENDMILLS                  |  |                  | Buyer Group:                        |         |          |              |                 | ✓× |  |
| UPC Code:                                                             |                           |  |                  | Access Code:                        |         |          |              |                 | ~× |  |
| Price:                                                                | \$4.0000 Defau            |  | fault Issue Qty: |                                     | ÷×      | Special: |              |                 |    |  |
| Price Type:                                                           | Fixed 🔽                   |  |                  | Unit Of Measure (Issue):            |         |          |              |                 |    |  |
| Track Item usage Note:                                                |                           |  |                  |                                     |         |          |              |                 |    |  |
| Track Lot Numbers Status:                                             |                           |  |                  |                                     |         |          |              |                 |    |  |
| Remove from active item list                                          |                           |  |                  | Restricted item                     |         |          |              |                 |    |  |
| Primary Supplier [Blanket #]                                          |                           |  |                  |                                     |         |          |              |                 |    |  |
| 02 ***                                                                |                           |  | AHB TOOLI        | AHB TOOLING AND MACHINERY           |         |          |              |                 |    |  |
| Supplier Item # Widia-12345                                           |                           |  | Item Cost        | Update cost on open purchase orders |         |          |              |                 |    |  |

6. Click the green checkmark to save your item.